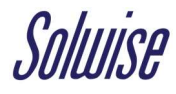

## EnGenius Managed Wi-Fi System - Quick Start Guide

Before you can set up and configure your EnGenius Managed Wi-Fi System, you will need to set an appropriate IP address and update the controller to the latest firmware.

To do this the switch should be connected to a network with Internet access and a computer. Please check that the connection of the Managed Switch will not cause a clash on the address **192.168.0.239** 

You will also need to ensure that the computer has access to the **192.168.0.x** subnet. If you do not fully understand these requirements, it would be advisable to seek assistance from a networking specialist before going any further.

 Using a web browser such as Internet Explorer, Google Chrome, Firefox, etc. type in 192.168.0.239 in the address bar to access the log in page for the Managed Switch. The username is 'admin' and the password is 'password'.

| EnGenius® |                                                 |
|-----------|-------------------------------------------------|
| EWS2910P  | admin                                           |
|           | Copyright @ 2013 EnGenius. All rights reserved. |

2. The first task is to setup the Static IP settings, so once you are logged in click on 'Switch'.

| EnGenius EWS2910P ×                   | +                                   |                                     |  |  |  |
|---------------------------------------|-------------------------------------|-------------------------------------|--|--|--|
| ( ) 192.168.0.239/index.html?1        | 50518-0155                          | C                                   |  |  |  |
| EnGeniius®                            |                                     |                                     |  |  |  |
| EWS2910P                              | 8-Port Gigabit PoE L2 Wireless Mana | gement Switch with 2 Dual-Speed SFP |  |  |  |
| Controller   Switch                   | Summary                             |                                     |  |  |  |
| 🛃 Device Management                   | Controller State                    |                                     |  |  |  |
| Summary                               | Summary                             |                                     |  |  |  |
| Access Points                         | Chabled Obisabled                   | Арріу                               |  |  |  |
| Active Clients                        |                                     |                                     |  |  |  |
| AP Clusters                           | System Information                  |                                     |  |  |  |
| Access Control                        | Orate lles Marian                   | 1.2.4                               |  |  |  |
| Rogue AP                              | Controller Version:                 | 1.3.11                              |  |  |  |
| <ul> <li>Visual Monitoring</li> </ul> | Max. Managed APs:                   | 20                                  |  |  |  |
| X Statistics                          | IP Address:                         | 192.168.0.239                       |  |  |  |
|                                       | Base MAC Address:                   | 88:DC:96:40:AC:1E                   |  |  |  |
| s Maintenance                         | Serial Number:                      | 15A201227                           |  |  |  |
|                                       | System Uptime:                      | 5 mins                              |  |  |  |

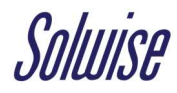

 Next click on IPv4 from IP Settings, from here you must set the correct IPv4 Address, Gateway, and DNS to suit your own network, then click on the Apply button and finally OK for confirmation which will initiate a reset of the Managed Switch.

| Controller   Switch | IPv4                  |                 |
|---------------------|-----------------------|-----------------|
| 🗘 System            | IPv4 Address Settings |                 |
| Summary             | Auto Configuration:   | ● Static ○ DHCP |
| ▲ IP Settings       | IPv4 Address:         | 192.168.0.239   |
| IPv6                | Subnet Mask:          | 255.255.255.0   |
| System Time         | Gateway:              | 192.168.0.13    |
| Port Settings       | DNS Server 1:         | 8.8.8.8         |
| ₽ PoE               | DNS Server 2:         | 0.0.0.0         |
| EEE                 |                       |                 |

The below example shows settings appropriate to a theoretical office network.

4. After the Managed Switch has restarted select Access Points under Device Management.

| EnGeniius®                                                                                                    |                                                                                                    | Backup L              | ⊥ O U ⊡<br>Jpgrade Reset Reboot Logout                                                                                 |
|----------------------------------------------------------------------------------------------------|----------------------------------------------------------------------------------------------------|-----------------------|----------------------------------------------------------------------------------------------------|
| EWS2910P                                                                                                    | 8-Port Gigabit PoE L2 Wireless Management Switch with 2 Dual-Speed SFP                                                                                                    |                       | Q Search                                                                                                    |
| Controller   Switch Controller   Switch Controller   Switch Cummary Access Points Active Clients AP Clusters Access Control Rogue AP Clisual Monitoring Statistics Control Control Con | Managed AP(s)       Image: Comparison of the end of the end | 0 0<br>MANAGED ACTIVE | 0<br>OFFLINE AP(s) Detected<br>Add<br>EWS300AP<br>88 DC:96:40:4C:B4<br>EWS300AP<br>88 DC:96:40:4C:B2<br>Previous riext |

Select and then Add the Access Points that are detected.

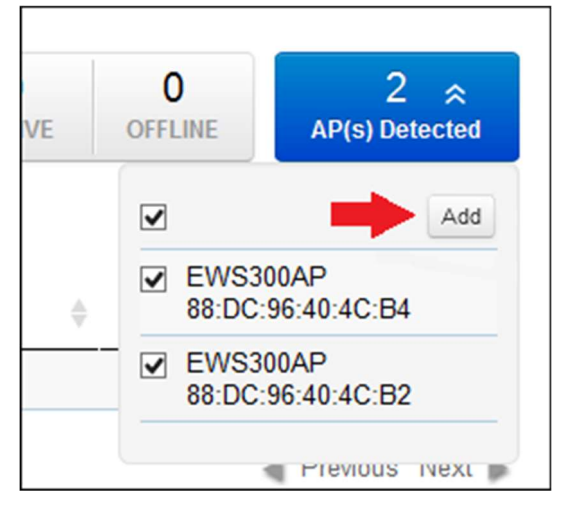

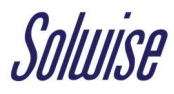

5. When the system asks for what IP address to use for the Access Points, we recommend that you select the default setting of DHCP. Click **Apply** and the Managed Switch will then begin the process of auto-establishing the access points for management.

| abit        | PoFI2 Wireless Manager | nent Switch | with 2 Du | al-Speed SI | ΕP    | ×      |       |
|-------------|------------------------|-------------|-----------|-------------|-------|--------|-------|
|             | IF Assignment          |             |           |             |       |        |       |
| ces         | Auto Configuration:    | OHCP        | ⊖ Static  |             |       |        | C     |
| can<br>will | IP Address:            |             |           | ~           |       |        | ACT   |
| _           | Subnet Mask:           |             |           |             |       |        |       |
| ~           | Default Gateway:       |             |           |             |       |        |       |
|             | Primary DNS Server:    |             |           |             |       |        | dress |
|             | Secondary DNS Server:  |             |           |             |       |        |       |
| nowi        |                        |             |           |             | Apply | Cancel |       |
|             |                        |             |           |             |       |        |       |

It may take a few minutes for the Status of the Access Points to become 'Online'.

| Managed AP(s)                                                                                                    |                              |                                    |                                                       |                                     |             |                                            |         |                 |           |
|----------------------------------------------------------------------------------------------------|------------------------------|------------------------------------|-------------------------------------------------------|-------------------------------------|-------------|--------------------------------------------|---------|-----------------|-----------|
| A list of devices that have been added to the network. This sortable list consists of a filtering function where users can choose to show/hide columns that they wish to check. By selecting the device name, users will be redirected to the device information page. |                              |                                    |                                                       | 2<br>MANAGED                        | 2<br>ACTIVE | 0<br>OFFLINE                               | AP(s)   | 0 ≽<br>Detected |           |
| 6                                                                                                    | <b>Q</b>                     |                                    |                                                       |                                     |             |                                            |         |                 |           |
|                                                                                                    | Status                       | Model Name                         | MAC Address                                           | Device Name                         | \$          | IP Address                                 | Cluster | ÷               | : <b></b> |
|                                                                                                    | Status +                     | Model Name                         | MAC Address 88:DC:96:40:4C:B2                         | Device Name<br>EWS300AP             | ÷           | IP Address                                 | Cluster | ÷               |           |
|                                                                                                    | Status Connecting Connecting | Model Name<br>EWS300AP<br>EWS300AP | MAC Address<br>88:DC:96:40:4C:B2<br>88:DC:96:40:4C:B4 | Device Name<br>EWS300AP<br>EWS300AP | ÷           | IP Address<br>192.168.0.94<br>192.168.0.93 | Cluster | ÷               |           |

**6.** Once the Access Points are 'Online', firmware updates may be required. This is observable if the **Upgrade Icon** on the header of the page has a number on it.

|                                                                                                    |                                                                                           |                                                                                           |                                      |              | H<br>Backup | <b>⊥</b><br>Upgrade | €<br>Reset | <b>U</b><br>Reboot | <b>⊡</b><br>Logout |
|----------------------------------------------------------------------------------------------------|-------------------------------------------------------------------------------------------|-------------------------------------------------------------------------------------------|--------------------------------------|--------------|-------------|---------------------|------------|--------------------|--------------------|
| 8-Port Gigabit PoE L                                                                                                    | 2 Wireless Managem                                                                        | ent Switch with 2 Dual-Spee                                                               | d SFP                                |              |             | Q 8                 | earch      |                    |                    |
| Managed AP(s)<br>A list of devices that have<br>where users can choose<br>name. users will be redir                                                                                                    | 0<br>e been added to the netwo<br>to show/hide columns that<br>exted to the device inform | ork. This sortable list consists of a<br>at they wish to check. By selectin<br>ation page | l filtering function<br>g the device | 2<br>MANAGED | 2<br>ACTIVE | O                   | E          | 0<br>.P(s) Dete    | <b>≫</b><br>ected  |
| Imailine, users will be reduined     Imailine, users will be reduined     Imailine, users will be reduined | Model Name                                                                                | MAC Address                                                                               | Device Name                          | ∳ IP         | Address     | Cluste              | ər 🍦       | :=                 |                    |
| Online                                                                                                    | EWS300AP                                                                                  | 88:DC:96:40:4C:B2                                                                         | EWS300AP                             | 19           | 2.168.0.94  |                     |            |                    |                    |
| 🗌 😑 Online                                                                                                    | EWS300AP                                                                                  | 88:DC:96:40:4C:B4                                                                         | EWS300AP                             | 19           | 2.168.0.93  |                     |            |                    |                    |
| 10 V 1 to 2 of 2 AP                                                                                                    | (s)                                                                                       |                                                                                           |                                      |              |             |                     | ∎ P        | revious 1          | Vext 🕨             |

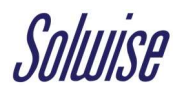

7. Clicking on the icon will show the **Update List** which contains what firmware is available.

| Update List           |                                                                                 |                                    |            | Check for Updates |
|-----------------------|---------------------------------------------------------------------------------|------------------------------------|------------|-------------------|
| 1 Update(s) Available |                                                                                 |                                    |            |                   |
|                       | <b>EWS2910P (1)</b><br>Version v1.05.26-c1.6.24, 7145 KB<br>Released 16-11-2015 | New feature and enhancement update | learn more |                   |
| Update                |                                                                                 |                                    |            |                   |

Upon selection, a single click on the **Update button** will apply the firmware upgrade/s.

Please ensure that there is no power disruption to the Managed Switch and Access Points while the firmware is being installed as this may corrupt the configuration.

8. After the **One-click Update** has completed, the Managed Switch along with the associated Access Points will reboot.

| ort | Ginabit PoF I 2 | Wireless Management Switch with 2 Dual-Speed SEP                                              | Q Search  |
|-----|-----------------|-----------------------------------------------------------------------------------------------|-----------|
|     | One-clic        | k Update                                                                                      |           |
| 11  | (PH)            | 0 of 0 devices completed.                                                                     | 0%        |
| ľ   | (Ar             | Waiting                                                                                       |           |
| I   |                 |                                                                                               | Details>> |
|     |                 | Version v1.05.26-c1.6.24, /145 KB INew reature and enhancement updatee<br>Palaneed 16 11 2015 | arn more  |

When the Managed Switch becomes accessible again after the reboot it is possible that there may be further firmware updates that need to be installed.

If so, just repeat the update process until there are no more firmware updates available.

Once you are satisfied the above is done you can then further configure your EnGenius Managed Access Points as you so wish under the **Device Management** section.

*If additional information is required, please see our literature and videos for further assistance on the EnGenius Managed Wi-Fi Solutions:* 

<u>https://www.solwise.co.uk/controller-managed-solutions-engenius-neutron-introduction.htm</u>

https://www.solwise.co.uk/controller-managed-solutions-engenius-neutron-videos.htm